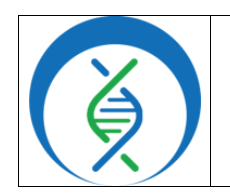

| Analyzing SARS-CoV-2 Da | ata in Terra using Theiagen's |
|-------------------------|-------------------------------|
| TheiaCoV Clea           | arLabs Workflow               |
| Document TG-            | SC2-CL, Version 4             |
| Date:                   | Workflow Versions             |
| 5/1/2025                | PHB v3.0.0                    |
|                         |                               |

## 1. PURPOSE/SCOPE

To standardize the process of analyzing SARS-COV-2 (SC2) next generation sequencing (NGS) data using Theiagen's TheiaCoV\_ClearLabs\_PHB workflow in Terra to generate assemblies, quality control (QC) metrics, and determine Nextclade clade and Pangolin lineage assignments. Acceptable data types include ClearLabs raw read file format. Read the documentation <u>here</u>.

## 2. REQUIRED RESOURCES

- Computer
- Internet connection: at least 10 and 5Mbps for download and upload speeds, respectively
- Internet browser
  - Google Chrome, Firefox, or Edge
- Google account
- Terra account, linked to Google account
- ClearLabs raw sequencing read files uploaded to Terra workspace, see TG-TER-03
- Theiagen's TheiaCoV\_ClearLabs\_PHB workflow in Terra, see appendix 10.1

# 3. RELATED DOCUMENTS

# IMPORTANT NOTES

- Metadata column headers and workflow input text indicated in gray in this SOP are customizable; black is required text
- Terra data table column headers become available as workflow inputs when running workflows, search for them in workflow input dropdowns using the prefix this. to filter
- Filter for workspace data and files in workflow input dropdowns using the prefix workspace.

| Document Number | Document Name                                                               |
|-----------------|-----------------------------------------------------------------------------|
| TG-TER-03       | Getting Started in Terra: Importing Reads,<br>Metadata, Workflows, and More |

## 4. PROCEDURE

## 4.1 RUNNING THE THEIACOV WORKFLOW

 Open Terra and navigate to the workflows tab within the workspace containing SC2 data (Fig 1)

| 2. | Select the             |
|----|------------------------|
|    | TheiaCoV_ClearLabs_PHB |
|    | (Fig 1)                |

| DASHBOARD | DATA   | ANALYSES         | WORKFLOWS           | JOB HISTO | NRY                            |     |
|-----------|--------|------------------|---------------------|-----------|--------------------------------|-----|
| WORKFLOW  | s      |                  | labs                | × S       | ort By: Alphabe                | -   |
| Find a Wo | rkflow | Thei             | aCoV_ClearLabs      |           | TheiaCoV_ClearLabs_P           | нв  |
| Eiguro 1  |        | V. v2.<br>Source | 3.2<br>e: Dockstore | (i)       | V. v1.0.0<br>Source: Dockstore | (i) |

1745 Shea Center Dr ● Suite 400 ● Highlands Ranch, CO 80129 © Theiagen Consulting LLC, 2025. All Rights Reserved.

| Page | 1 | of | 11 | ۱ |
|------|---|----|----|---|
|      |   |    |    |   |

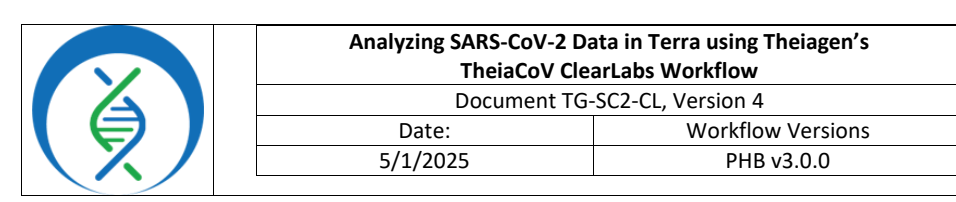

| TheiaCoV_ClearLabs_PHB                                    |                                                 |
|-----------------------------------------------------------|-------------------------------------------------|
|                                                           |                                                 |
| Source: github.com/theirgen/public health hisinformatics/ | TheipCoV Clearlinhs BHB1/110                    |
| Synopsis:                                                 |                                                 |
| No documentation provided                                 |                                                 |
| O Run workflow with inputs defined by file paths          | h                                               |
| Run workflow(s) with inputs defined by data table         |                                                 |
| S                                                         |                                                 |
| s 🕻 territoria KK_ClearLabs_Test 🗸                        |                                                 |
|                                                           |                                                 |
| 🗌 Use call caching 🜖 🔄 Delete intermediate outputs 🜖      | Use reference disks 🕚 🗌 Retry with mo Figure 2. |
|                                                           |                                                 |

- 3. Uncheck call caching (Fig 2)
- 4. Choose the *latest version* of the workflow, or the version used for internal validation (Fig 2, a)
- 5. Select the second bullet to *run workflow(s) with inputs defined by data table* (Fig 2, b)
- 6. Select the relevant data table under the select data table dropdown (Fig 2, c)
- 7. Click select data (Fig 2, d)
- 8. In the pop-up window *select the checkbox* for each sample to be included in the analysis (Fig 3)

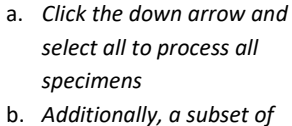

- b. Additionally, a subset of samples may be chosen using the search bar to filter before selecting the checkbox at the top to only select samples matching the search criteria
- c. Scroll to the bottom and click *ok*

| Choose          | e learLabs_Tests        | s to process<br>os_Tests         |                                |       |
|-----------------|-------------------------|----------------------------------|--------------------------------|-------|
| ect K           | s_Tests                 | SETTINGS     2 rows     selected | ADVANCED SEARCH     Search     | વ     |
| -               | KK_ClearLabs_Test_id    | 1 O QC_Call                      | () assembly_length_unambiguous | () as |
| Page            | -00003868               | FAIL                             | 1061                           | 1.    |
| All (2)         | -00003870               | FAIL                             | 715                            | 1.    |
| All [2]<br>None | -00003870               | FAIL                             | 715<br>of 2 « c 3 > 0 Iter pe: | 100   |
| Selected I      | KK_ClearLabs_Tests will | be saved as a new KK_ClearL      | .abs_Test_set named:           |       |
|                 |                         | 71717 64 41                      |                                |       |

**Formatted:** Intense Emphasis, Font: (Default) +Body (Calibri), Font color: Auto

1745 Shea Center Dr ● Suite 400 ● Highlands Ranch, CO 80129 © Theiagen Consulting LLC, 2025. All Rights Reserved.

Page 2 of 11

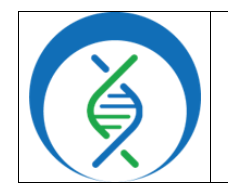

| Analyzing SARS-CoV-2 Da<br>TheiaCoV Clea | ata in Terra using Theiagen's<br>arLabs Workflow |
|------------------------------------------|--------------------------------------------------|
| Document TG-                             | SC2-CL, Version 4                                |
| Date:                                    | Workflow Versions                                |
| 5/1/2025                                 | PHB v3.0.0                                       |

- 9. Specify the desired *dataset tags* and *docker image* inputs
  - a. To run TheiaCoV\_ClearLabs\_PHB for the first time or configure with the newest dataset tags and docker images, upload the TheiaCov input json file on the inputs tab by navigating to the Key Resources Notion page titled Docker Image and Reference Materials for SARS-CoV-2 Genomic Characterization
    - i. **NOTE**: TheiaCoV PHB v2.0.0+ workflows are not backwards compatible with older versions of Nextclade; <u>use Nextclade Dataset Tag</u> 2024-04-15—15-08-222 or <u>newer</u>
    - ii. Expand the TheiaCoV in PHB (v2.0.0 or higher) section, followed by the Terra.Bio Input
       JSONs for PHB v2.0.0 or higher; click on the json file associated with the ClearLabs platform, TheiaCoV\_ClearLabs\_PHB\_2025-04-02.json, or newer
    - iii. Right click and save the file (text does not have to be selected to save properly)
    - *iv.* Return to the workflow in Terra, click *upload json* (Fig 4, red circle), *select* the saved json file, and click *open*
  - b. To run the workflow with previously saved dataset tags and docker images, no changes are needed
  - c. To add docker images and dataset tags as workspace files for availability in input dropdowns, refer to appendix 10.2

| Use call caching      | e outputs 0 Use reference disks 0 F | Retry with more memor | y 0 Ignore empty outputs 0      |                                                 |
|-----------------------|-------------------------------------|-----------------------|---------------------------------|-------------------------------------------------|
| SCRIPT ** INPUTS 0 ** | OUTPUTS ** RUN ANALYSIS             |                       | П                               | CANCEL                                          |
| Hide optional inputs  |                                     |                       | Download json   Drag or         | dick to upload json   diear inputs SEARCH INPUT |
| Task name 🌡           | Variable                            | Туре                  | Attribute                       | $\smile$                                        |
| theiacov_clearlabs    | clear_lab_fastq                     | File                  | thisreads                       | B                                               |
| theiacov_clearlabs    | primer_bed                          | File                  | workspace.Artic_V4-1_primer_bed | Þ                                               |
| theiacov_clearlabs    | samplename                          | String                | Required                        |                                                 |
|                       | cpu                                 |                       | this.KK_ClearLabs_Test_id       |                                                 |
| Figure 4.             | disk_size                           | Int                   | thisreads                       |                                                 |

10. Set the first and third attributes in the table to *this.reads* and *this.KK\_ClearLabs\_Test\_id*, respectively (Fig 4)

- a. Where *this.KK\_ClearLabs\_Test\_id* is the unique name of your data table in Terra
- 11. Manually choose the *primer\_bed* file for the primer set used to sequence samples
  - Labs using the Artic V4-1 will choose workspace.Artic\_V4-1\_primer\_bed; for other primer bed files, see <u>Docker Image and Reference Materials for SARS-CoV-2 Genomic Characterization</u> for available primer bed files

1745 Shea Center Dr ● Suite 400 ● Highlands Ranch, CO 80129 © Theiagen Consulting LLC, 2025. All Rights Reserved. Page 3 of 11

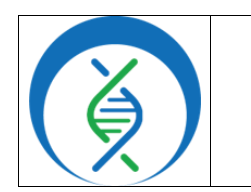

| Analyzing SARS-CoV-2 Da | ata in Terra using Theiagen's |
|-------------------------|-------------------------------|
| TheiaCoV Cle            | arLabs Workflow               |
| Document TG-            | -SC2-CL, Version 4            |
| Date:                   | Workflow Versions             |
| 5/1/2025                | PHB v3.0.0                    |
|                         |                               |

b. To add workspace files for availability in input dropdowns, refer to appendix 10.2

| SCRIPT ** INPUTS *<br>Output files will be saved to<br>☐ Files / submission unique ID / theiacov_cleart                       | OUTPUTS     RUN ANALYSIS abs / work/ wunique ID |         |                                                                         |   |
|----------------------------------------------------------------------------------------------------|-------------------------------------------------|---------|-------------------------------------------------------------------------|---|
| References to outputs will be written to<br>Tables / KK_ClearLabs, Test<br>Fill in the attributes below to add or update colu | imns in you a table                             |         | revented jun   Drag or cick to upload jun   Clear outputs SEACCH OUTPUT | s |
| Task name ↓                                                                                                    | Variable                                        | Туре    | Attribute   Use defaults                                                |   |
| theiacov_clearlabs                                                                                                    | aligned_bai                                     | File    | thisaligned_bar                                                         |   |
| Figure 5                                                                                                    | aligned_bam                                     | File    | thisaligned_bam                                                         |   |
|                                                                                                    | antia dantan                                    | Chiles. | Akis satis studen                                                       |   |

12. Specify outputs by clicking on the *outputs* tab and *use defaults* (Fig 5)

# 13. Click save

14. Launch the workflow by clicking run analysis (Fig 5); enter desired comments and click launch

# 4.2 QUALITY ASSESSMENT OF THEIACOV OUTPUTS

- 1. Navigate to the *data* tab of the workspace containing SC2 data and open the pertinent data table
- 2. Click <u>Select Columns</u> (Fig 6, green rectangle) and select <u>none</u> to deselect all output columns (Fig 6, yellow highlight)
- 3. To simplify the table, select the three following outputs that will be used to make a QC assessment: *assembly\_length\_unambiguous*, *Number\_N*, and *percent\_reference\_coverage* 
  - a. <u>Optional</u>: save this selection by clicking in the save this column selection field and naming it (e.g. QC\_assessment); do not include any spaces in the name (Fig 6, red rectangle)
  - b. Click done

|                               | CES   | Workspaces + the<br>Data | ingen-training-workspaces/APHL_OF |
|-------------------------------|-------|--------------------------|-----------------------------------|
| DASHBOARD DATA                | ANA   | LYSES WORKF              | LOWS SUBMISSION HISTORY           |
| O import Data                 | / Edi | C 🗙 Open With.           | Bi Erpor 🏟 Select Columns         |
| rables ~                      | 0.    | illumina_ 10             | QC_assignment                     |
| Search all tables             |       | Sample_01                | PASS                              |
| B acinetobacter_test (3)      |       | Sample_02                | PASS                              |
| Baspergillus_fumigatus (2) () |       | Sample_03                | FAIL                              |
| 🛙 aspergillus_furnigatu (1) 🛈 |       | Sample_04                | FAIL.                             |
| aps validation (500)          |       | Sample_05                | PASS                              |
| Illumina na snael /201 ()     |       | Sample_06                | FAIL                              |
| n monimul projection (100 C)  | D     | Sample_07                | FAIL                              |
| Figure 6                      |       | Sample_08                | FAIL                              |
| inguic 0.                     |       | Sample,09                | FAIL                              |

1745 Shea Center Dr • Suite 400 • Highlands Ranch, CO 80129 © Theiagen Consulting LLC, 2025. All Rights Reserved. Page 4 of 11

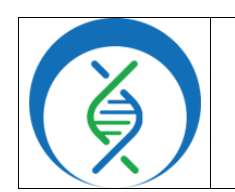

| Analyzing SARS-CoV-2 Da<br>TheiaCoV Clea | ata in Terra using Theiagen's<br>arLabs Workflow |
|------------------------------------------|--------------------------------------------------|
| Document TG-SC2-CL, Version 4            |                                                  |
| Date: Workflow Versions                  |                                                  |
| 5/1/2025                                 | PHB v3.0.0                                       |

# 4. Optional: add a column to record QC PASS/FAIL by clicking edit, add a column (Fig 7) a. Name the new

spaces

column (e.g. QC\_Call); do

TABLE Q (5) (6) not include any b. Set the value Figure 7. type as string

- c. Click save 5. Use table 1 to assess the quality of each sample's genome assembly (see next page) &/or labspecific quality metrics
- 6. Optional: notate in the QC\_assessment field for each sample PASS or FAIL by clicking the pencil icon in the corresponding field (Fig 7, red circle)
- 7. For samples that pass the guidance thresholds, proceed to section 4.3
  - a. For samples that do not pass guidance thresholds, resequence
    - i. Samples not meeting guidance thresholds indicated here may proceed to analysis at the discretion of the laboratory

## Table 1. Guidance thresholds for genome assembly QC

| QC Metric                   | Data Table Column           | Guidance Threshold* <sup>1</sup> |
|-----------------------------|-----------------------------|----------------------------------|
| Number N                    | number_N                    | <5kbp                            |
| Assembly length unambiguous | assembly_length_unambiguous | >24kbp                           |
| Percent reference coverage  | percent_reference_coverage  | >83%                             |

<sup>&</sup>lt;sup>1</sup> Metrics and thresholds presented for guidance only as there are currently no standard assembly metric requirements; internal validation procedures will ultimately define acceptable assembly QC parameters

<sup>1745</sup> Shea Center Dr • Suite 400 • Highlands Ranch, CO 80129 © Theiagen Consulting LLC, 2025. All Rights Reserved.

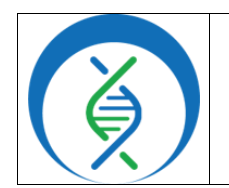

| Analyzing SARS-CoV-2 Da     | ata in Terra using Theiagen's |  |
|-----------------------------|-------------------------------|--|
| TheiaCoV ClearLabs Workflow |                               |  |
| Document TG-                | SC2-CL, Version 4             |  |
| Date:                       | Workflow Versions             |  |
| 5/1/2025                    | PHB v3.0.0                    |  |
|                             | •                             |  |

## 4.3 DETERMINING SARS-CoV-2 CLADES, LINEAGES, AND WHO VARIANTS OF CONCERN (VoC)

- 1. Navigate to the *data* tab of the Terra workspace containing SC2 data of interest
- 2. *Open the data table* by clicking on the name of the data table in the left sidebar
- 3. View settings above the data table (Fig 6), select none (Fig 7)
- 4. Select the following columns: *nextclade\_clade* and *pango\_lineage* 
  - a. <u>Optional</u>: save this column group for future use by clicking the save this column selection field, naming it (e.g. SC2\_Results), and clicking save
- 5. Click done
- 6. Determine the Nextclade clade for each sample
  - a. In the data table, find the column titled <u>nextclade\_clade</u>; result formats will use the following nomenclature: <u>21L (Omicron)</u> where:
    - i. 211 indicates the sample clade and
    - ii. In parentheses, (Omicron), contains the WHO variant of concern classification
       1. Not every sample will belong to a WHO classification
  - b. Samples indicated as recombinant may indicate a case where multiple strains have combined during viral replication producing a new lineage
  - c. More information on SARS-CoV-2 recombinants can be found at the following Github site: <u>pipeline-resources/docs/sc2-recombinants.md at main · pha4ge/pipeline-resources · GitHub</u>
- 7. Identify the Pangolin lineage for each sample
  - a. In the data table, find the column titled *pango\_lineage*; nomenclature will be similar to the following: B.1.167
  - b. For more information on each of the lineages, visit <u>https://cov-lineages.org/lineage\_list.html</u>
- 8. Follow lab-specific QC, resulting, and reporting procedures, as applicable

# 5. QUALITY RECORDS

- Raw read files
- Workflow version and input parameters
- Reference sequence, if applicable
  - SC2: Wu, F., et al. (2020). Severe acute respiratory syndrome coronavirus 2 isolate Wuhan-Hu-1, complete genome. NC\_045512.2. [FASTA Genome Assembly]. NCBI. https://www.ncbi.nlm.nih.gov/nuccore/1798174254.
  - Sample read, assembly, and result-specific QC metrics
- Sample read, assembly, and result-specific QC metrics
   Allowed flow as tests as lower to use the including test and allowed to use the including test and allowed to use the including test and allowed to use the including test and allowed to use the including test and allowed to use the including test and allowed to use the including test and allowed to use the including test and allowed to use the including test and allowed to use the including test and allowed to use the including test and allowed to use test and allowed to use test and allowed to use test and allowed to use test and allowed test and allowed test and a
- All workflow outputs relevant to results, including tool and database versions

1745 Shea Center Dr • Suite 400 • Highlands Ranch, CO 80129 © Theiagen Consulting LLC, 2025. All Rights Reserved. Page 6 of 11

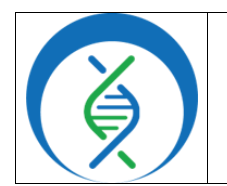

| Analyzing SARS-CoV-2 Da<br>TheiaCoV Clea | ata in Terra using Theiagen's<br>arLabs Workflow |
|------------------------------------------|--------------------------------------------------|
| Document TG-                             | SC2-CL, Version 4                                |
| Date:                                    | Workflow Versions                                |
| 5/1/2025                                 | PHB v3.0.0                                       |

## 6. TROUBLESHOOTING

- Consult with internal staff familiar with this procedure or contact <u>support@theiagen.com</u> for troubleshooting inquiries
- For document edit requests, contact <u>support@theiagen.com</u>

## 7. LIMITATIONS

- This SOP is written for the analysis of SC2 data; v2+ of the TheiaCoV\_ClearLabs\_PHB workflow is also compatible with the following pathogens: monkeypox virus (MPXV), human immunodeficiency virus (HIV), west nile virus (WNV), influenza virus, and respiratory syncytial viruses A and B (RSV). Refer to <u>Theiagen Public Health Resources documentation</u> for organismspecific parameters and details.
- TheiaCoV PHB v2.0.0+ workflows are not backwards compatible with older versions of Nextclade; use Nextclade Dataset Tag 2024-04-15-15-08-222 or newer

# 8. REFERENCES

- Smith, E., Wright, S., & Libuit, K. (2022, June 28). *Identifying SARS-CoV-2 Recombinants*. Github. Retrieved June 16, 2023, from <u>https://github.com/pha4ge/pipeline-</u> resources/blob/main/docs/sc2-recombinants.md#identifying-sars-cov-2-recombinants
- O'Toole, Áine et al. "Tracking the international spread of SARS-CoV-2 lineages B.1.1.7 and B.1.351/501Y-V2 with grinch." Wellcome open research vol. 6 121. 17 Sep. 2021, doi:10.12688/wellcomeopenres.16661.2
- Libuit, Kevin G., Emma L. Doughty, James R. Otieno, Frank Ambrosio, Curtis J. Kapsak, Emily A. Smith, Sage M. Wright, et al. 2023. "Accelerating Bioinformatics Implementation in Public Health." Microbial Genomics 9 (7). <u>https://doi.org/10.1099/mgen.0.001051</u>
- 4. Theiagen Genomics Public Health Bioinformatics Workflow Documentation

#### 9. REVISION HISTORY

| Revision                                                                                                    | Version | Release Date |
|----------------------------------------------------------------------------------------------------|---------|--------------|
| Document creation                                                                                                    | 1       | 7/2023       |
| Added TG-TER-04 reference, uncheck call caching, updated input json, figures, and formatting                                                                                                    | 2       | 9/2023       |
| Removed section 4.1 for creating a metadata tsv file (refer to TG-<br>TER-03 and TG-TER-04 for details); updated quality records and<br>limitations sections; added primer bed file upload instructions; added<br>appendices 10.1 and 10.2 | 3       | 5/2024       |
| Updates for version release, aligning with Terra interface, formatting                                                                                                    | 4       | 5/2025       |

1745 Shea Center Dr ● Suite 400 ● Highlands Ranch, CO 80129 © Theiagen Consulting LLC, 2025. All Rights Reserved. Page 7 of 11

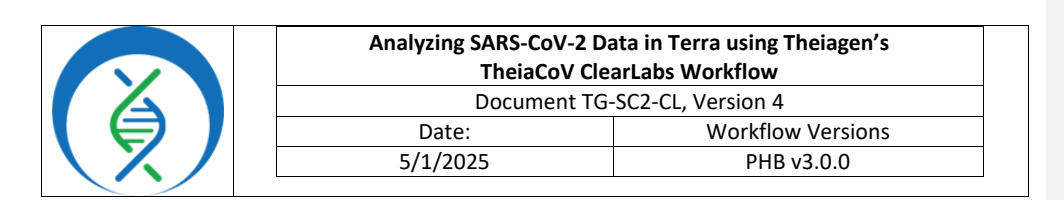

# **10. APPENDICES**

## 10.1 IMPORTING THE THEIACOV\_CLEARLABS\_PHB WORKFLOW FROM DOCKSTORE

|                      | Workspaces > thelagen-training-workspa<br>Workflows | Suggested Workflows                                                                                                    | Figure 9                                                                                                    |
|----------------------|-----------------------------------------------------|----------------------------------------------------------------------------------------------------|----------------------------------------------------------------------------------------------------|
| ASHBOARD DATA ANA    | LYSES WORKFLOWS JOB HISTORY                         | hapletypecaller-guef-gatk4<br>Runs maxiobpecaller from GATK4 in CVCF mode<br>on a single sample                                              | mutect2-gatk4<br>Implements GATK4 Mutect 2 on a single tumor<br>normal pair                                    |
| Find a Workflow      | Augur_PHB<br>V. main<br>Service Declarates (1)      | processing for variant discovery-gatk4 implements data pre-processing according to the CATK Best Practices                                   | Validate-barn<br>This WDL performs format validation on :<br>SAM/bank files in a list.                         |
| Freyja_Dashboard_PHB | Freyja_FASTQ                                        | paired fastq to unmapped barn                                                                                                    | generate-sample-map                                                                                            |
| Figure 8.            | V. main<br>Source: Dockstore                        | Find Additional Workflows Dackstore Envose WDL warkflows in Dackstore, an open platform used by the CA4CH for sharing Docker bated workflows | Bread Methods Repository<br>Use Broad workflows in Terra. Share your own<br>choose from > 700 public workflows |

- 1. In the *Terra workspace* of interest, open the *workflows* tab and click *find a workflow* (Fig 8)
- 2. In the pop-up window, click *dockstore* (Fig 9)
- 3. In the top banner click *Organizations*; then click *Theiagen Genomics* (Fig 10)
- 4. Open the Public Health Bioinformatics (PHB) collection (Fig 11)

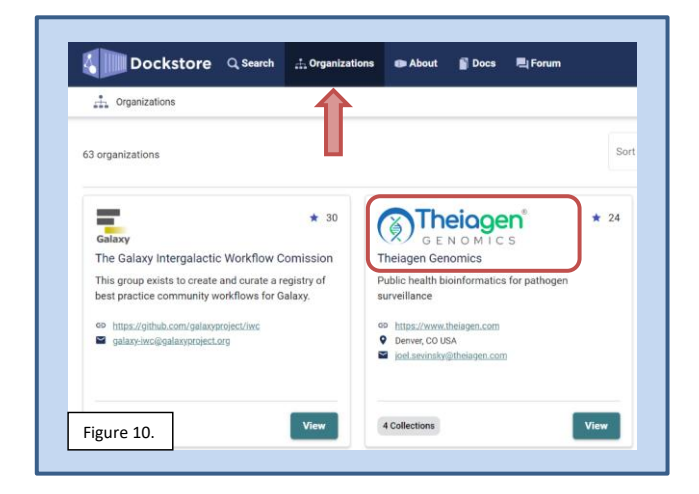

1745 Shea Center Dr ● Suite 400 ● Highlands Ranch, CO 80129 © Theiagen Consulting LLC, 2025. All Rights Reserved.

| Analyzing SARS-CoV-2<br>TheiaCoV C | Data in Terra using Theiagen's<br>learLabs Workflow |  |
|------------------------------------|-----------------------------------------------------|--|
| Document TG-SC2-CL, Version 4      |                                                     |  |
| Date:                              | Workflow Versions                                   |  |
| 5/1/2025                           | PHB v3.0.0                                          |  |

| Theiagen               | Theiagen Genomics                               |                                               |
|------------------------|-------------------------------------------------|-----------------------------------------------|
| GENOMICS               | Public health bioinformatics for pathogen surve | illance                                       |
| Collections 4          | Members 2 C Updates 10                          | About the Organization                        |
| 🍨 Public Health Bioint | formatics (PHB)                                 | This organization does not have a description |
| Public Health Bioint   | formatics (PHB)                                 | This organization does not have a descrip     |

 To find the TheiaCoV\_ClearLabs\_PHB workflow in Windows environments, hold <u>Ctrl + F</u> and <u>search TheiaCoV\_ClearLabs</u>, then click on the link (Fig 12)

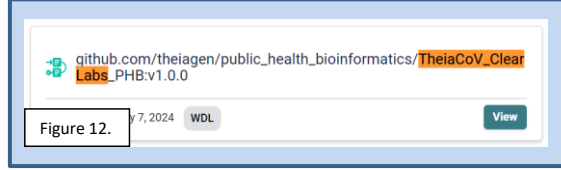

6. Click Terra to launch the workflow in Terra (Fig 13)

| Last update to source repository: 3 hours ago Labels Theiagen-phb Info Launch Versions Files Tools DAG Metrics Launch with Workflow Information Source Code: TRS: #workflow/github.com/theiagen/gublic.health_bioinformatics/TheiaCoV_ClearLabs_PHB  Source Code: | ray created. 529 day                                                     | is ago             |                                              |                   |                                          |                                  |          |             |
|----------------------------------------------------------------------------------------------------|--------------------------------------------------------------------------|--------------------|----------------------------------------------|-------------------|------------------------------------------|----------------------------------|----------|-------------|
| Labels Thetagen-phb<br>Info Launch Versions Files Tools DAG Metrics Launch with<br>Workflow Information<br>Source Code<br>TRB: @workflow/qithub.com/theiagen/qublic.health.bioinformatics/TheiaCoV.Cleart.abs.PHB                                                 | Last update to sourc                                                     | e repository: 3 ho | ours ago                                     |                   |                                          |                                  |          |             |
| Info Launch Versions Files Tools DAG Metrics Launch with Workflow Information Source Code: TR8: #workflow/qithub.com/theiagen/qublic_health_bioinformatics/TheiaCoV_ClearLabs_PHB }                                                                               | Labels theiagen-phb                                                      |                    |                                              |                   |                                          |                                  |          |             |
| Workflow Information       DNAnexus:         Source Code       Trra         TRS: #workflow/github.com/theiagen/gublic_health_bioinformatics/TheiaCoV_ClearLabs_PHB       Source Code                                                                              | Info                                                                     | Launch             | Versions                                     | Files             | Tools                                    | DAG                              | Metrics  | Launch with |
| Workflow Information     Image: Terra       Source Code:     Source Code:       TRS: #workflow/github.com/theiagen/gublic.health_bioinformatics/TheiaCoV_ClearLabs_PHB                                                                                            |                                                                          |                    |                                              |                   |                                          |                                  |          | DNAnexus    |
| Source Code: TRS: #workflow/github.com/theiagen/public.health.bioinformatics/TheiaCoV_ClearLabs.PHB                                                                                                    |                                                                          |                    |                                              |                   |                                          |                                  |          |             |
| TRS: #workflow/github.com/theiagen/public_health_bioinformatics/TheiaCoV_ClearLabs_PHB                                                                                                    | Workflow In                                                              | formation          |                                              |                   |                                          |                                  |          | Terra       |
|                                                                                                    | Workflow Ir                                                              | formation          |                                              |                   |                                          |                                  |          | Terra       |
| Topic: Bioinformatics workflows for genomic characterization, submission preparation, and genomic epidemiology of                                                                                                    | Workflow Ir<br>Source Code:<br>TRS: <u>#workflow</u>                     | formation          | agen/public_health_b                         | ioinformatics/The | iaCoV_ClearLabs_F                        | <u>2HB</u>                       |          | Terra       |
|                                                                                                    | Workflow Ir<br>Source Code:<br>TRS: <u>#workflow</u><br>Topic: Bioinform | formation          | agen/public_health_b<br>for genomic characte | ioinformatics/The | iaCoV_ClearLabs_F<br>on preparation, and | PHB <b>S</b><br>genomic epidemic | ology of | Terra       |

7. Choose the *destination workspace* in the dropdown and click *import* (Fig 14)

1745 Shea Center Dr • Suite 400 • Highlands Ranch, CO 80129 © Theiagen Consulting LLC, 2025. All Rights Reserved.

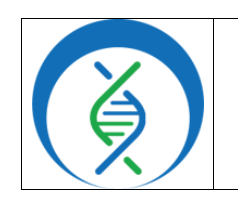

| Analyzing SARS-CoV-2 Da<br>TheiaCoV Clea | ata in Terra using Theiagen's<br>arLabs Workflow |
|------------------------------------------|--------------------------------------------------|
| Document TG-                             | -SC2-CL, Version 4                               |
| Date: Workflow Versions                  |                                                  |
| 5/1/2025                                 | PHB v3.0.0                                       |

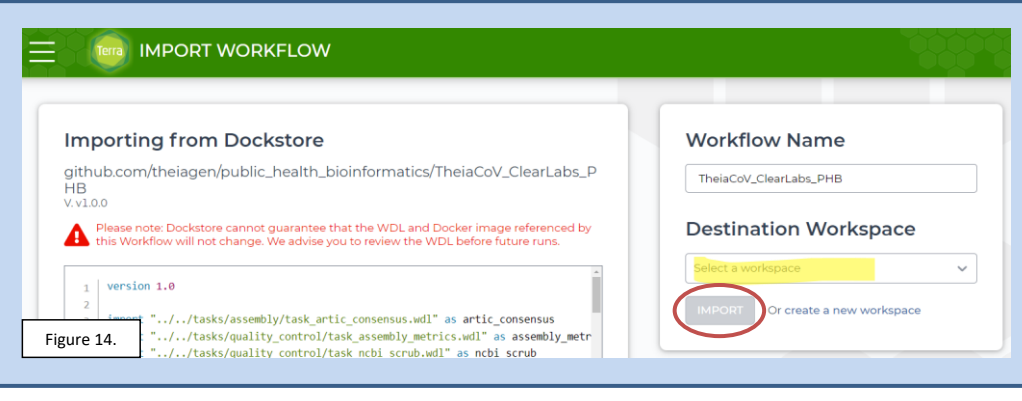

# **10.2 ADDING WORKSPACE DATA ELEMENTS**

- 1. Navigate to the *Terra workspace* where analysis will be run
- To upload local files, open the *Files* tab in the right-side panel of the workspace (Fig 15, box)
   a. Click *upload* (Fig 16)
  - b. Once the upload is complete, *right click* on the file name and click *copy link*

| DASHBOARD DATA                                       | ANALYSES WORKFLOWS | SUBMERSION HISTORY Select a data type from the navgation panel on the left | ()<br>Sata         |
|------------------------------------------------------|--------------------|----------------------------------------------------------------------------|--------------------|
| TABLES V                                             |                    |                                                                            | \$0.00<br>par hour |
| Billumine_PE_v2-1-2 (25)                             |                    | -                                                                          |                    |
| No references have been added.<br>Add reference data |                    |                                                                            |                    |
| Workspace Data                                       |                    |                                                                            | Figure 15.         |
|                                                      |                    |                                                                            |                    |
| = 向 w                                                | ORKSPACES          | Workspaces > theiagen-training-workspaces/Theiagen_Kropp_Sandbox >         |                    |

| = 🤎             | WORKSP     | ACES Data                         |
|-----------------|------------|-----------------------------------|
| DASHBOARD       | DATA       | ANALYSES WORKFLOWS JOB HISTORY    |
| sd_theiaprok    | (103) ①    | Elles a UPLO                      |
| sd_theiaprok.   | _set (2) ① | Name                              |
| 🗉 sra_fetch (28 | I) ①       | Assemblies/                       |
| sra_fetch_set   | (4) ③      | Candida_albicans_ATCC_10231.fasta |
| Figure 16.      | (5) ①      | B EASTAG                          |

1745 Shea Center Dr ● Suite 400 ● Highlands Ranch, CO 80129 © Theiagen Consulting LLC, 2025. All Rights Reserved.

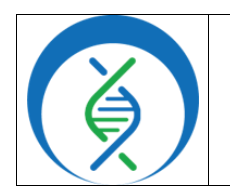

| Analyzing SARS-CoV-2 Data in Terra using Theiagen's<br>TheiaCoV ClearLabs Workflow |                   |  |
|------------------------------------------------------------------------------------|-------------------|--|
| Document TG-SC2-CL, Version 4                                                      |                   |  |
| Date:                                                                              | Workflow Versions |  |
| 5/1/2025                                                                           | PHB v3.0.0        |  |

- 3. Open the *workspace data* tab (Fig 15, circle)
- 4. Click Edit and Add variable in the top tool bar (Fig 17)

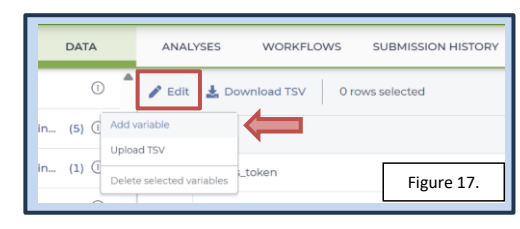

- 5. Click in the key field and name the element being added (Fig 18)
  a. E.g. to add the Artic v4-1 primer bed file, the key Artic\_v4-1\_primer\_bed may be used
- 6. In the value field, choose *string* as the value type
  - a. Paste the file path; the value should start with gs://
  - b. NOTE: For other string elements like dataset tags and docker images paste the ID value i.E.g. for the nextclade docker image, add nextstrain/nextclade:2.14.0
     ii.Always ensure the docker images and dataset tags are aligned with versions used for internal validation procedures
- 7. <u>Optional</u>: A description may be added to denote the date updated with staff initials
- 8. Click the blue check mark on the right-hand side of the variable to save it
  - a. The variable will now be available as a workflow input which can be found by typing the prefix *workspace*. plus the key name *artic\_v4-1\_primer\_bed* 
    - i.e.g. *workspace.*artic\_v4-1\_primer\_bed

| Key                    | Value                                  | Description Figure 18                                 |
|------------------------|----------------------------------------|-------------------------------------------------------|
| Artic_V4-1_primer_bed  | V4-1_nCoV-2021,primer.bed              |                                                       |
| Artic_V4_primer_bed    | V4_nCoV-2021,primer.bed                |                                                       |
| FreyjaLineageMetadata  | surated_lineages.json                  | Taken from Freyja_Workflows Demo Data                 |
| FreyjaUsherBarcodes    | usher_barcodes.csv                     | Updated 8/3/23; taken from Freyja_Workflows Demo Data |
| Freyja_ReferenceGenome | nCoV-2019.reference.fasta              | MN908947.3                                            |
| Midnight_primer_bed    | Midnight_Primers_SARS-CoV-2.scheme.bed |                                                       |
| SWIFT_primer_bed       | gs://theiagen-public-files/terra/theia | Updated 2023-07-05 kk                                 |
|                        |                                        |                                                       |